## SDメモリーカードから本機に保存する

| 項目                                                        |                                                                                                    | 操作                                                                                                    |                                                                                                    | 備 考                                                                                                    |
|-----------------------------------------------------------|----------------------------------------------------------------------------------------------------|----------------------------------------------------------------------------------------------------|----------------------------------------------------------------------------------------------------|----------------------------------------------------------------------------------------------------|
| 1<br>SD→-ド<br>SD→HDD<br>SDメニュー画面(☞102ページ)から<br>SD HDD を選ぶ | データ保存   (SD→HDD) 風る     2   2     2   2     2   2     2   2     2   2     2   2     2   2     2   2     2   2     2   2     2   2     2   2     2   2     2   2     2   2     3   2     3   2     3   2     3   2     3   2     3   2     3   2     3   2     3   3     3   3     3   3     3   3     3   3     3   3     3   3     3   3     3   3     3   3     3   3     3   3     3   3     3   3     3   3     3   3     3   3     3   3     3   3     3   3     3   3  < | 38年ポイントファイル保存 (SD→HDD) 原金<br>● ## 2004/02/20 1615日 →1007 942/byre<br>● 東原ドーム、NF<br>■ #ESOURCE.FAX<br>■ 101<br>■ 10C1M<br>■ 10C1M<br>■ 10C1M<br>■ 10C1M<br>■ 10C1M<br>■ 10C1M | 登録ポイントファイル保存 (SD→HDD) 更多   Phine 2004/12/20 (8:51 → MINZ 9425yre   東京ドーム・Pier   A 46200KCE-FRA   NO   T   D・ビック・読み出す地点の   選択方法を指定してくたさい。   選択方法を指定してくたさい。   INEのずつ 全地点一括   Yre |                                                                                                    |
| 登録ポイントを   1地点     読み込む   全地点                              | 登録ポイントを選ぶ                                                                                                    | リストから登録ポイントの<br>ファイルを選ぶ                                                                                                    | <u>1地点ずつ</u> を選び、<br>リストから地点を選ぶ<br><u>全地点一括</u> を選ぶ                                                                                                    | すでに登録されているポイントを呼び出すと、同じ地点に登録ポイ<br>ントが複数あることになります。不要な場合は消去してください。<br>呼び出す登録ポイントと本機の登録ポイントの合計が200を超える<br>場合は呼び出せません。必要に応じて本機から消去してください。<br>消去のしかた(10554ページ) |
| ルート設定メモリーを<br>読み込む                                        | ルート設定メモリーを選ぶ                                                                                                    | リストからルート設定メモリー<br>のファイルを選ぶ                                                                                                    |                                                                                                    | ルート設定メモリーが本機に5件ある場合は呼び出せません。<br>必要に応じて本機から消去してください。(☞60ページ)                                                                                               |
| 走行軌跡メモリーを<br>読み込む                                         | <b>軌跡メモリー</b> を選ぶ                                                                                                    | リストから走行軌跡メモリー<br>のファイルを選ぶ                                                                                                    |                                                                                                    | 走行軌跡メモリーが本機に3件ある場合は呼び出せません。<br>必要に応じて本機からを消去してください。(☞58ページ)                                                                                               |
| ドライブルートを<br>読み込む<br>全ルート                                  | 「ドライブルート」を選ぶ                                                                                                    | <u>1ルートずつ</u> を選ぶ<br><u>全ルートー括</u> を選ぶ                                                                                                    | リストからドライブルートの<br>ファイルを選ぶ<br>リストからドライブルートの<br>フォルダを選ぶ                                                                                                    | ドライブルートが本機に100件ある場合は呼び出せません。<br>必要に応じて本機から消去してください。(☞62ページ)<br>全ルートー括で保存する場合、SDメモリーカードから保存するドライ<br>ブルートと本機のドライブルートの合計が100件を超えた時点で保存を<br>中止します。            |
| 企業ランドマークを<br>更新する                                         | 企業ランドマークを選ぶ                                                                                                    | リストからランドマーク情報データ<br>を選ぶ                                                                                                    |                                                                                                    | 弊社サイトからランドマーク情報データをダウンロードしてください。<br>CN-HD9000シリーズ用のランドマーク情報データを、本機で使うこ<br>とはできません。<br>地図上で更新されたランドマークは、検索データには反映されません。                                    |
| マップルデータを<br>読み込む                                          | マップルデータを選ぶ                                                                                                    | リストからマップルデータを選ぶ                                                                                                    |                                                                                                    | マップルデータ[カスタム情報交換ファイル (拡張子RCX)]をパソコンで<br>作成してください。                                                                                                    |
| 静止画 を読み込む<br>JPEGファイル(拡張子JPG)                             | 静止画データを選ぶ                                                                                                    |                                                                                                    |                                                                                                    | SDメモリーカード内のすべての静止画データが保存されます。<br>(2階層まで☞116ページ)                                                                                                    |
| 動画 を読み込む<br>MPEG4ファイル(拡張子ASF)                             | 動画データを選ぶ                                                                                                    |                                                                                                    |                                                                                                    | SDメモリーカード内のすべての動画データが保存されます。<br>(2階層まで☞120ページ)                                                                                                    |
| 音楽データ を読み込む<br>MP3ファイル(拡張子MP3)                            | 音楽データを選ぶ                                                                                                    | リストから保存したいファイル/<br>フォルダを選ぶ(☞110ページ)                                                                                                    | 保存先のフォルダを選ぶ                                                                                                    |                                                                                                    |